## Mettre une IP statique sous Windows

Afin de réaliser le projet de téléphonie IP, il faut que notre PC soit dans le contexte GSB est donc dans le bon VLAN.

Pour cela, on branche le PC en Ethernet pour être relié au plateau central contenant le réseau du lycée ainsi que celui du contexte GSB.

Puis on suit ces différentes étapes :

Depuis les paramètres > Wi-Fi, on ouvre le Centre réseau et partage.

| ( rearies                       |                                                                                                    |                                                                                              |
|---------------------------------|----------------------------------------------------------------------------------------------------|----------------------------------------------------------------------------------------------|
| Accueil                         | Wi-Fi                                                                                                    |                                                                                              |
| Rechercher un paramètre         | Wi-Fi                                                                                                    | Se connecter à un réseau sa                                                                  |
| Réseau et Internet              | C Activé                                                                                                    | Si vous ne trouvez pas le rés<br>auquel vous souhaitez vous<br>connecter, sélectionnez Affie |
| 🖨 État                          | Gonnecté, sécurisé.                                                                                                    | réseaux disponibles pour ou<br>liste des réseaux disponibles                                 |
| <i>ſi</i> a Wi-Fi               |                                                                                                    | souhaitez, sélectionnez Se                                                                   |
| E Ethernet                      |                                                                                                    | connecter, puis suivez les<br>instructions.                                                  |
| Accès à distance                | Gérerles réseaux connus                                                                                                    | Vous rencontrez toujours de<br>problèmes de connexion ? C<br>l'utilitaire de résolution des  |
| «δ» ΛbN                         | Acresses materienes aleatores                                                                                                    | problêmes                                                                                    |
| ŵ Mode Avion                    | Utilisez des adresses matérielles alkatoires pour que le suivi de<br>votre emplacement soit rendu plus difficiles lorsque vous vous<br>connectez à différents réseaux Wi-Fi. Ce paramètre s'applique aux | Paramètres associés<br>Modifiur los costiones diselant                                       |
| 印 Point d'accès sans fil mobile | nouveiles contraxions:                                                                                                    | Modifier les options à adapt                                                                 |
| (9 Consommation des données     | Utiliser des adresses matérielles aléatoires  Désactivé                                                                                                    | Modifier les options de part<br>avancées                                                     |
| 0 -                             |                                                                                                    | Centre Réseau et partage                                                                     |

| Puis on | clique | sur « | Ethernet ». |
|---------|--------|-------|-------------|
|---------|--------|-------|-------------|

|                | Panneau de confi | guration > Résea                                                               | au et Internet           | > Centre F | Réseau et p   | artage             |        |          |
|----------------|------------------|--------------------------------------------------------------------------------|--------------------------|------------|---------------|--------------------|--------|----------|
|                | ineau de Af      | Afficher les informations de base de votre réseau et configurer des connexions |                          |            |               |                    |        |          |
|                | ros do la        | nener vos resedux                                                              | actina                   |            |               |                    |        |          |
|                | es de la         | 0870019Y.lan                                                                   |                          |            |               | Type d'a           | ccès : | Internet |
|                | 'es de           | Réseau public                                                                  |                          |            |               | Connexi            | ons :  | Ethernet |
| Puis sur « Pro | opriétés » :     |                                                                                |                          |            |               |                    |        |          |
|                |                  |                                                                                | 🏺 État de Ethern         | et         |               | ×                  |        |          |
|                |                  |                                                                                | Général                  |            |               |                    |        |          |
|                |                  |                                                                                | Connexion                |            |               |                    |        |          |
|                |                  |                                                                                | Connectivité IP          | v4 :       |               | Internet           |        |          |
|                |                  |                                                                                | Connectivité IP          | v6:        | Pas d'ac      | cès réseau         |        |          |
|                |                  |                                                                                | Etat du media<br>Durée : | :          |               | Active<br>00:03:00 |        |          |
|                |                  |                                                                                | Vitesse :                |            |               | 1,0 Gbits/s        |        |          |
|                |                  |                                                                                | Détails                  | ]          |               |                    |        |          |
|                |                  |                                                                                | Activité                 |            |               |                    |        |          |
|                |                  |                                                                                |                          | Envoyés —— | <b>V</b> –    | Reçus              |        |          |
|                |                  |                                                                                | Octets :                 | 7 621 908  |               | 57 799 504         |        |          |
|                |                  |                                                                                | Propriétés               | Désactiver | Diagnostiquer |                    |        |          |
|                |                  |                                                                                |                          |            |               | Fermer             |        |          |

Et ensuite on sélectionne IPv4 et on clique sur Propriétés.

C'est à ce moment-là que l'on désigne l'adresse IP ainsi que la passerelle de notre VLAN 20.

| Propriétés de : Protocole Internet version 4 (TCP/IPv4)                                                                  |                                                                      |   |  |  |  |
|----------------------------------------------------------------------------------------------------|----------------------------------------------------------------------|---|--|--|--|
| Général                                                                                                    |                                                                      |   |  |  |  |
| Les paramètres IP peuvent être déterr<br>réseau le permet. Sinon, vous devez c<br>appropriés à votre administrateur rése | ninés automatiquement si votre<br>lemander les paramètres IP<br>rau. |   |  |  |  |
|                                                                                                    |                                                                      |   |  |  |  |
| Adresse IP :                                                                                                    | 192.168.20.65                                                        |   |  |  |  |
| Masque de sous-réseau :                                                                                                  | 255 . 255 . 255 . 0                                                  |   |  |  |  |
| Passerelle par défaut :                                                                                                  | 192.168.20.1                                                         |   |  |  |  |
| Obtenir les adresses des serveurs DNS automatiquement<br>OUtiliser l'adresse de serveur DNS suivante :                   |                                                                      |   |  |  |  |
| Serveur DNS préféré :                                                                                                    |                                                                      |   |  |  |  |
| Serveur DNS auxiliaire :                                                                                                 |                                                                      |   |  |  |  |
| Valider les paramètres en quittant Avancé                                                                                |                                                                      |   |  |  |  |
|                                                                                                    | OK Annule                                                            | r |  |  |  |